### Настройка D-Link DI-604

Настройка роутера D-Link DI-604 на основе заводских настроек для работы в сети «Ниеншанц-Хоум»

Содержание:

Инструкция по настройке работы роутера в локальной сети
 Настройка маршрутизации
 Дополнительная настройка роутера для работы со специальными приложениями (клиенты p2p сетей, сетевые игры, IP-телефония)

1. Инструкция по настройке работы роутера в локальной сети Приведена на основе заводских настроек.

а.) Наберите в адресной строке браузера адрес <u>http://192.168.0.1</u>

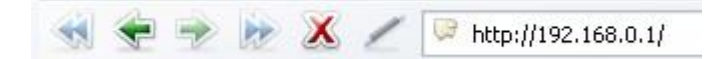

Должно появиться окно:

| inter Net | work Passwo         | rd                             | <u>?</u> × |
|-----------|---------------------|--------------------------------|------------|
| <b>()</b> | Please type y       | our user name and password.    |            |
| <u></u>   | Site:               | 192.168.0.1                    |            |
|           | Realm               | DI-604                         |            |
|           | <u>U</u> ser Name   | admin                          | 1          |
|           | <u>P</u> assword    |                                | -          |
|           | □ <u>S</u> ave this | password in your password list |            |
|           |                     | (COK C                         | ancel      |
|           |                     |                                |            |

Нажмите ОК.

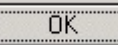

б.) Появится окно

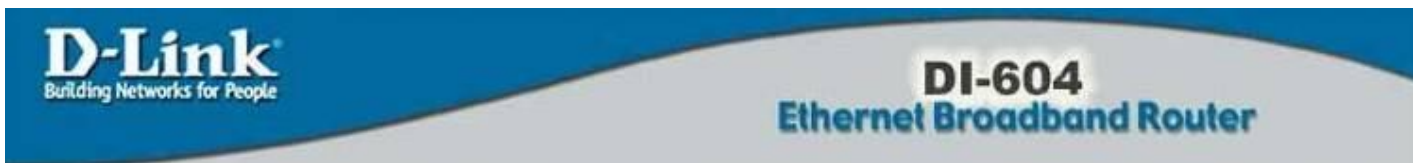

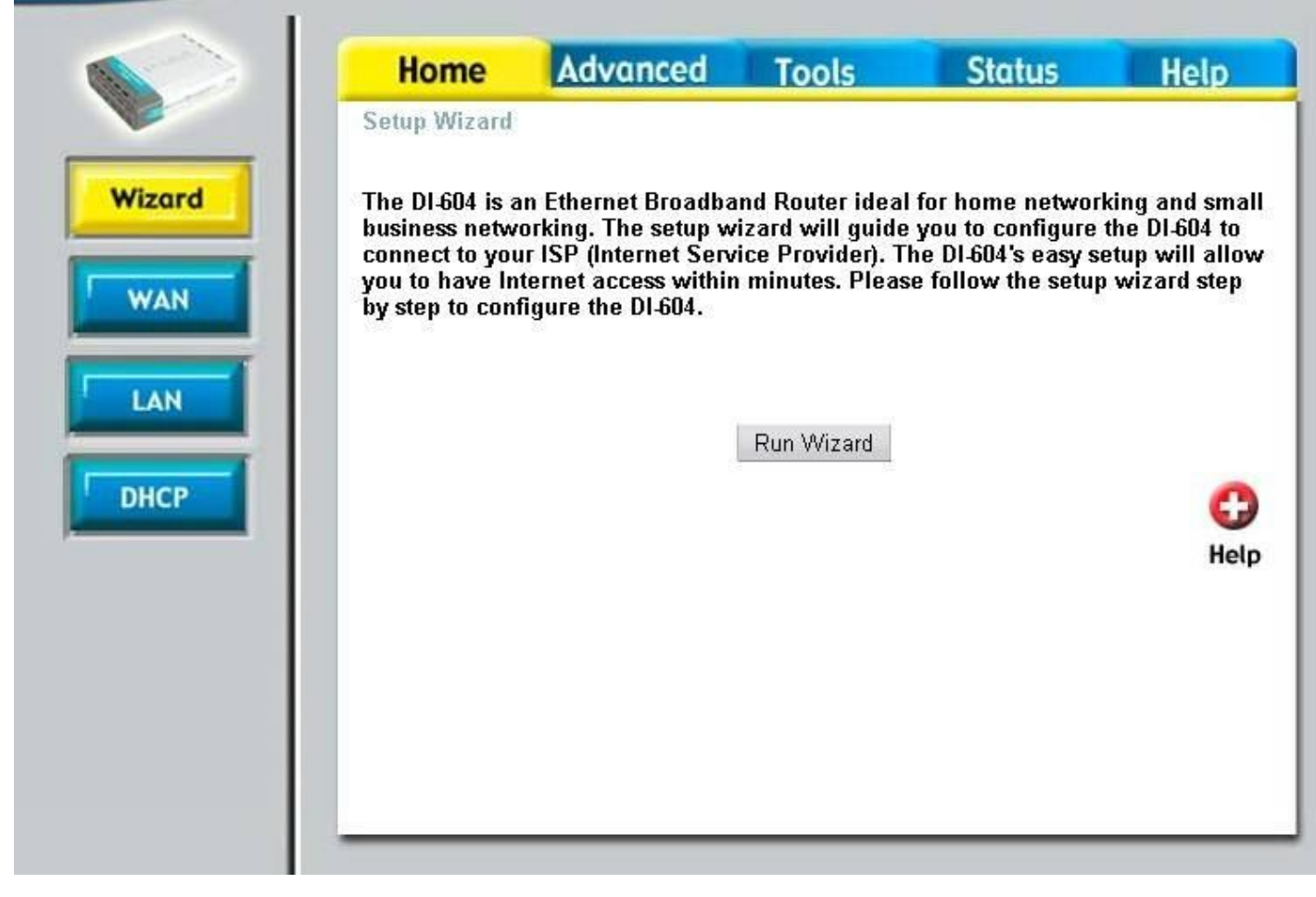

#### В нем выберите пункт **WAN**

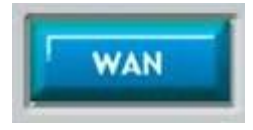

Выберите тип соединения Static IP Address.

Графы заполняются в соответствии с памяткой пользователя (в нашей инструкции приводится настройка на примере локального IP 10.40.144.250)

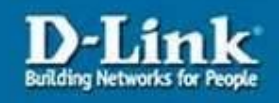

# DI-604 Ethernet Broadband Router

| Home                                                                                                    | Advanced          | d Tools          | St               | atus          | Help               |
|----------------------------------------------------------------------------------------------------|-------------------|------------------|------------------|---------------|--------------------|
| WAN Settings<br>Please select the                                                                                     | e appropriate opt | ion to connect · | o your ISP.      |               |                    |
| O Dynamic IP Address Choose this option to obtain an IP address automatic from your ISP. (For most Cable modem users) |                   |                  |                  |               | utomatically<br>s) |
| Static IP Add                                                                                                    | ress Ch           | loose this optio | n to set static  | IP informatio | on provided t      |
| O PPPoE                                                                                                    | Ch                | loose this optio | n if your ISP us | ses PPPoE.    | (For most          |
| ◯ Others                                                                                                    | PF                | PTP and BigPor   | nd Cable         |               |                    |
|                                                                                                    | (fo               | r Europe use ol  | nly)             |               |                    |
| ○ BigPor                                                                                                    | nd Cable (fo      | r Australia use  | only)            |               |                    |
| Static IP                                                                                                    |                   |                  |                  |               |                    |
| P Address                                                                                                    | 10                | ).40.144.250     | (assigned b      | y your ISP)   |                    |
| Subnet Mask                                                                                                    | 25                | 5.255.255.0      |                  |               |                    |
| ISP Gateway Ad                                                                                                    | dress 10          | ).40.144.5       |                  |               |                    |
| Primary DNS Ad                                                                                                    | dress 10          | ).59.3.19        |                  |               |                    |
| Secondary DNS .                                                                                                    | Address           |                  | (optional)       |               |                    |
| MTU                                                                                                    | 15                | 500              |                  |               |                    |

Нажимаем Apply

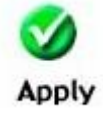

в.) В появившемся окне

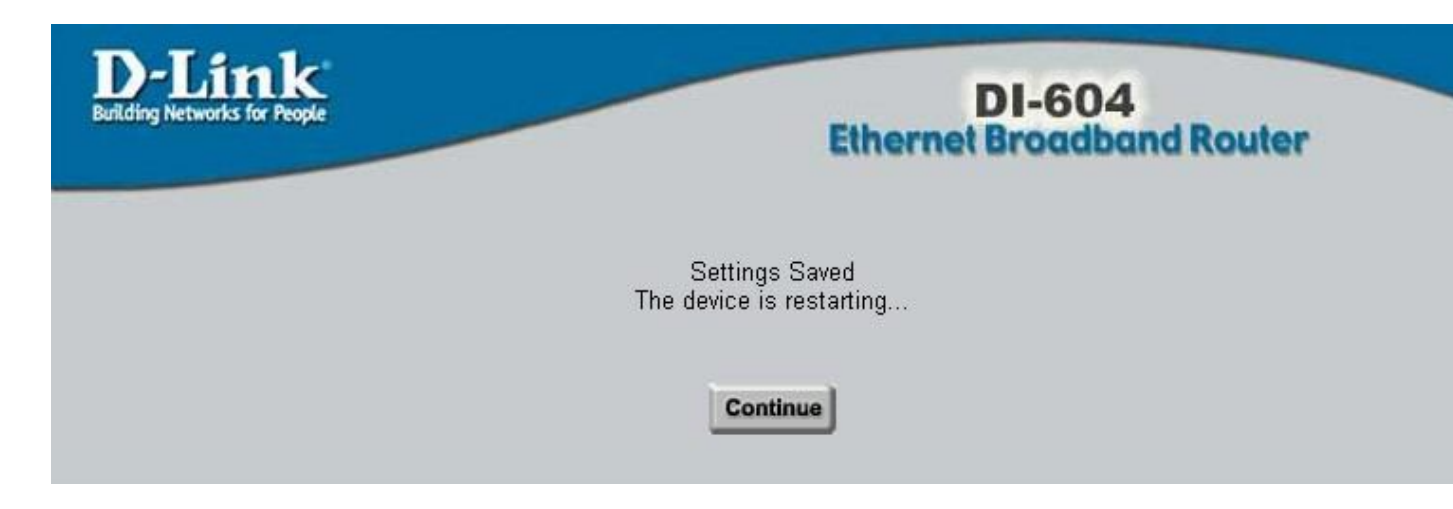

Нажимаем **Continue**, после чего произойдет перезагрузка роутера и он будет работать согласно новым настройкам.

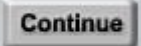

### 2. Настройка маршрутизации локальной сети

Для того, что бы прописать маршрутизацию, необходимо:

1.) Набрать в адресной строке браузера <u>http://192.168.0.1/rtab.htm</u>
2.) В появившемся окне заполняем графы следующим образом:
Destination: 10.0.0.0
Subnet Mask: 255.0.0.0
Gateway: ір адресс шлюза по умолчанию (берем из памятки пользователя, в данном примере это будет ір адресс 10.40.144.5)
Нор: устанавливаем значение равное 1
Enable: устанавливаем данный флаг

3.) Нажимаем кнопку Apply

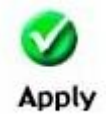

## 3. Дополнительная настройка роутера для работы со специальными приложениями (клиенты p2p сетей, сетевые игры, <u>IP-телефония</u>)

Для того, чтобы настроить роутер на пропускание соединений по портам, требующимся для работы различных приложений (например, клиентов P2P сетей, игр, <u>IP-телефонии</u>), следует выполнить следующие действия

- 1) Перейти на вкладку Advanced
- 2) Выбрать в вертикальном меню пункт Applications

Окно должно выглядеть как на картинке:

| People                     | DI-604<br>Ethernet Broadband Router |                     |                  |             |      |
|----------------------------|-------------------------------------|---------------------|------------------|-------------|------|
| Home                       | Advanced                            | Tools               | Status           | H           | elp  |
| Special App<br>Special App | lication                            | nlications that rea | uire multiple co | nnectione   |      |
| Obeciai Whi                |                                     |                     | ane maniple co   | Infections. |      |
| Name                       | SIP                                 | sabled              | Clear            |             |      |
| Trigger Port               | 5000 - 8100                         | 1                   | Oldar            |             |      |
| Trigger Type               | Both 💌                              |                     |                  |             |      |
| Public Port                | 5000-8100                           |                     |                  |             |      |
| Public Type                | Both 💌                              |                     |                  |             |      |
| Special                    |                                     |                     |                  | <b>S</b>    | 0    |
| Application                | 5                                   |                     | Apply            | Cancel      | Hele |
| NAME                       | Trigger Publ                        | lic                 | Аррту            | cuncer      | neq  |
| 🗖 Battle.net               | 6112 611                            | 2                   |                  |             |      |
| 🗖 Dialpad                  | 7175 512                            | 00-51201,51210      | )                |             |      |
| 🗖 ICU II                   | 2019 200                            | 0-2038,2050-20      | 51,2069,2085     | ,3010-303   | 0 😡  |
| 🗖 MSN Ga                   | ming Zone 47624230                  | 0-2400,28800-2      | 9000             |             |      |
| PC-to-P                    | none 12053121                       | 20,12122,24150      | -24220           |             |      |
| 📃 🔲 Quick Ti               | me 4 554 697                        | 0-6999              |                  |             |      |

Добавьте новую запись:

1) Установите кнопку в положение Enabled

2) введите имя правила в поле Name (в нашем примере - SIP)

3) Trigger port - диапазон внутренних портов, которые должны пробрасываться наружу (в нашем примере -

5000-8100, чего с запасом хватает для нужд <u>X-lite</u> и <u>SJPhone</u>)

4) Поле Trigger type установите в значение Both

5) Значения полей Public port и Public type заполните аналогично

3) Нажмите кнопку Apply.

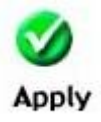

После перезагрузки маршрутизатор будет готов пропускать описанные соединения